| x | ellucian | Schedule SSASECT 9.3.15 (USIS)                                                                                                    | Al            | )( |
|---|----------|----------------------------------------------------------------------------------------------------|---------------|----|
|   | Term:    | 201900                                                                                                    | CRN: 39775    |    |
|   | Subject: | ENG                                                                                                    | Course: 10020 |    |
|   | Title:   | Children's Literature                                                                                                    | 🔍 Copy CRN    |    |
|   |          | Create CRN     Create CRN     Create CRN |               |    |
|   |          |                                                                                                    |               |    |

| × Ø ellucian               | Schedule SSASECT 9.3.15 (USIS)                   |                        |                          |                          |                  | 👌 add 🛛 🛔 Ri | etrieve 🛔 Ri   | ELATED 🐇 TOOLS   |
|----------------------------|--------------------------------------------------|------------------------|--------------------------|--------------------------|------------------|--------------|----------------|------------------|
| Term:                      | 201900                                           |                        | CRN:                     | 39775                    |                  |              |                | Go               |
| Subject:                   | ENG                                              |                        | Course:                  | 10020                    |                  |              |                |                  |
| Title:                     | Children's Literature                            |                        |                          | Q CODV CRN               |                  |              |                |                  |
|                            | Create CRN                                       |                        |                          |                          |                  |              |                |                  |
| 5                          |                                                  |                        |                          |                          |                  |              |                |                  |
| Get Started: Complete      | the fields above and click Go. To search by name | , press TAB from an ID | field, enter your search | criteria, and then press | ENTER.           |              |                |                  |
|                            |                                                  |                        |                          |                          |                  |              |                |                  |
| × Ø ellucian               | Schedule SSASECT 9.3.15 (USIS)                   |                        |                          |                          |                  | ADD 🖹 RI     | etrieve 🛔 Ri   | elated 🔅 tools   |
| Term: 201900 CRN:          | 39775 Subject: ENG Course: 10020                 | Title: Children's L    | literature               |                          |                  |              |                | Start Over       |
| Course Section Information | tion Section Enrolment Information Meeting       | Fimes and Instructor   | Section Preferences      |                          |                  |              |                |                  |
| COURSE SECTION INF         | ORMATION                                         |                        |                          |                          |                  | C Ins        | sert 📮 Delete  | Copy Y. Filter   |
| Subject                    | ENG ENGLISH                                      | Campus *               | A Main Ca                | mpus UCD                 | Grade Mode       |              |                |                  |
| Course Number              | 10020                                            | Status *               | A Active                 |                          | Session          |              |                |                  |
| Title                      | Children's Literature                            | Schedule Type          | LA1 Lectures             | i ;                      | Special Approval |              |                |                  |
| Section *                  | [VA1]                                            | Instructional Method   | MODCI Contact            | Time                     | Duration         |              | )              |                  |
| Cross List                 |                                                  | Integration Partner    |                          |                          |                  | Override Du  | uration        |                  |
| CLASS TYPE                 |                                                  |                        |                          |                          |                  | 🖸 ins        | ert 📮 Delete 📍 | Copy   Ϋ, Filter |
| Traditional Class          |                                                  |                        |                          |                          |                  |              |                |                  |
| Part of Term               | AUT 02/09/2019 17/01                             | /2020                  | 20                       |                          |                  |              |                |                  |
| Open Learning Class        | 5<br>(24) (2                                     |                        |                          | e .                      |                  |              |                |                  |
| D. T. J. D.                | First                                            |                        |                          | Last                     |                  |              |                |                  |
| Registration Dates         |                                                  |                        |                          |                          |                  |              | Processing R   | ules             |
| Start Dates                |                                                  |                        |                          |                          |                  |              |                |                  |
| Maximum Extensions         | 0                                                |                        |                          |                          |                  |              |                |                  |
| CREDIT HOURS               |                                                  |                        |                          |                          |                  | 🖸 Ins        | ert 📮 Delete 📕 | Copy 🕄 Filter    |
| Credit Hours               |                                                  |                        |                          |                          |                  |              |                |                  |
| Credit Hours               | 0.000 5.000 5.000                                |                        |                          | Lecture                  |                  |              |                |                  |
| Credit Hours<br>Indicator  | None 🖲 To 🔘 Or                                   |                        | Led                      | ure Indicator 💿 None     | O To O Or        |              |                |                  |
| <b>⊼ ⊻</b>                 | 0.000 5.000 5.000                                |                        |                          |                          |                  | ]            |                | SAVE             |

UCD Registry – Support and Training – July 2022

## SSASECT **Check CRN Information**

- Type **SSASECT** into the Welcome field.
- Enter Term Code and the CRN that  $\bullet$ you want to check and press Go
  - If you need to search for information, click on the three dots beside the field in question
- Use the **Previous Section/Next**  $\bullet$ Section arrows at the bottom lefthand side of the page to move between the sections.
  - You can also use **Alt/Page Down** and Alt/Page Up on your keyboard.
- You will see information such as Module  $\bullet$ Code, Title, Part of Term and Credit Hours
- Press Start Over to begin a new search  $\bullet$

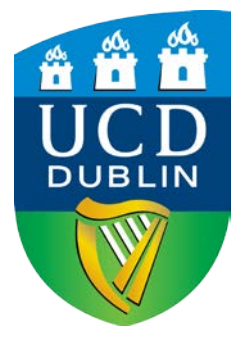

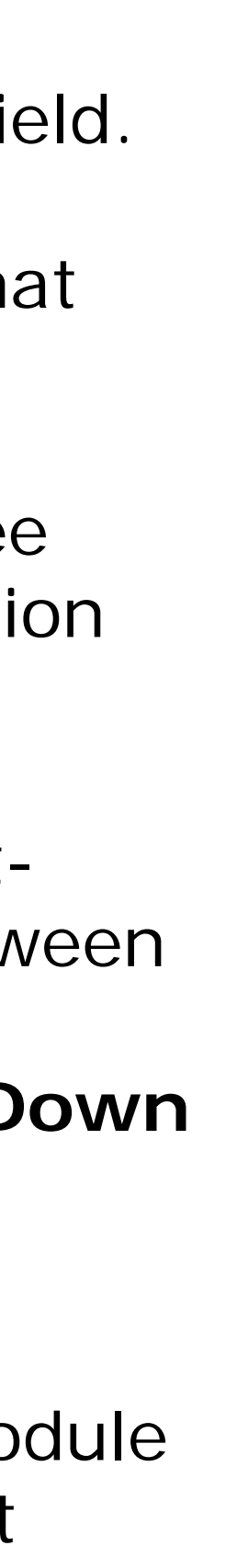

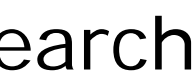

Pg 1 of 2

| X @ ellucian Schedule SSASECT 9.3.15 (USIS)                                                                                                    |                                                                                                    | 🗈 ADD 🔒 RETRIEVE 🚜 RELATED 🔅 TOOLS |                                                                                                    |
|----------------------------------------------------------------------------------------------------|----------------------------------------------------------------------------------------------------|------------------------------------|----------------------------------------------------------------------------------------------------|
| Term: 201900 CRN: 39775 Subject: ENG Course: 10020 Title: Children                                                                                                    | n's Literature                                                                                              | Start Over                         | SSASECT                                                                                                    |
| Course Section Information Section Enrolment Information Meeting Times and Instructor                                                                                                    | Section Preferences                                                                                         |                                    |                                                                                                    |
| COURSE SECTION INFORMATION                                                                                                    |                                                                                                    | 🕄 Insert 📮 Delete 🌆 Copy 🌱 Filter  |                                                                                                    |
| Subject     ENCLISH     Camp       Course Number     10020      Stat       Title     Children's Literature     Schedule Ty       Section *     VA1                                                                                                    | us * A Main Campus UCD Grade<br>us * A Active Se<br>pe LA1 Lectures Special App<br>od MODC( Contact Time Du | Mode<br>ession<br>proval<br>ration | Subject and Course Number         Gives you the Module Code         Status                                                                   |
| Cross List Integration Partr                                                                                                    | ner                                                                                                    | Override Duration                  | Tells you if the CRN is active or not                                                                                                    |
| CLASSITTE  Traditional Class  Part of Term AUT 02/09/2019 17/01/2020                                                                                                    | 20                                                                                                    | 🖸 Insert 🗖 Delete 🌆 Copy 🔍 Filter  | Schedule Type<br>Tells you what part of the module the CRN refers to (e.g.<br>or tutorial etc.)                                              |
| Open Learning Class<br>First                                                                                                    | Last                                                                                                    |                                    |                                                                                                    |
| Registration Dates       Start Dates       Maximum Extensions     0                                                                                                    |                                                                                                    | Processing Rules                   | Part of Term<br>Shows you what trimester the CRN belongs to<br>(AUT = Autumn, SPR = Spring etc.)                                             |
| CREDIT HOURS                                                                                                    |                                                                                                    | 🕻 Insert 🖨 Delete 🌆 Copy 🏹 Filter  |                                                                                                    |
| Credit Hours  Credit Hours  Credit Hours  Credit Hours  None  To  O  O  Credit Hours  O  None  To  O  Credit Hours  O  None  O  Credit Hours  O  None  O  Credit Hours  O  Credit Hours  O  Credit Hours  O  Credit Hours  Credit Hours  Credit | Lecture<br>Lecture Indicator                                                                                |                                    |                                                                                                    |
| Billing Hours 0.000 5.000 5.000<br>Billing Hours None To Or<br>Indicator                                                                                                    | Lab Indicator None O To O Or                                                                                |                                    | Credit Hours<br>Shows you how many credits are attached to the CRN e                                                                         |
| Contact Hours<br>Contact Hours<br>Indicator                                                                                                    | Other<br>Other Indicator                                                                                    |                                    | Billing Hours<br>Shows you how many billing hours are attached to the                                                                        |
| CLASS INDICATORS                                                                                                    |                                                                                                    | 🕄 Insert 🔲 Delete 🥻 Copy 🎗 Filter  |                                                                                                    |
| Prerequisite Check Sector None CAPP DegreeWorks                                                                                                    | Daily Contact Hours                                                                                         | Long Title                         | <b>Gradable</b><br>If ticked, it indicates that this is the CRN that will be us<br>Grade Entry System to provide a list of students at grade |
| Link Identifier                                                                                                    | Print     Gradable     Tuition and Fee Waiver                                                               | Syllabus                           | time                                                                                                    |
| Weekly Contact<br>Hours                                                                                                    | Voice Response and Self-Service                                                                             |                                    | Use the gradable CRN for manual registration                                                                                                 |
| EDIT Record: 1/1 SSBSECT_SUBJ_CODE [1]                                                                                                    | ©2000 - 2019 Ellucian. All rights res                                                                       | save<br>erved. ellucian.           | If this is ticked then students should be able to register<br>CRN via Online Registration (if open)                                          |

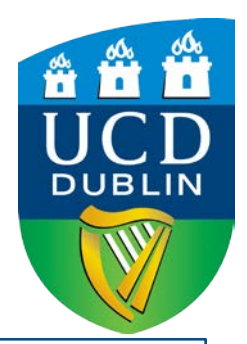

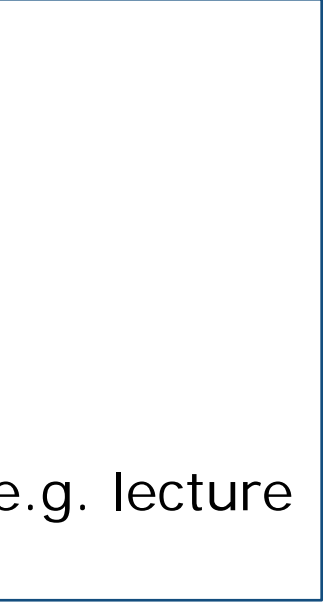

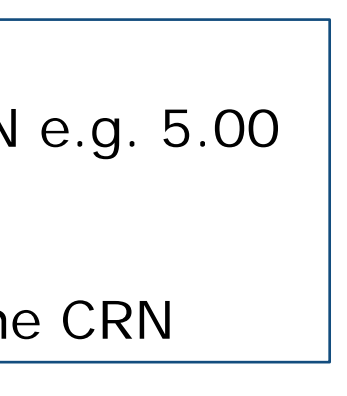

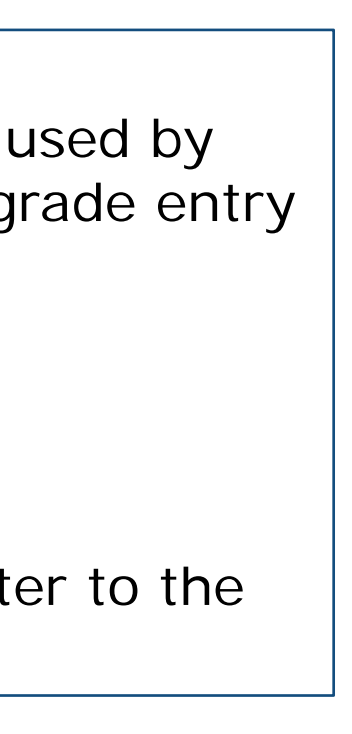

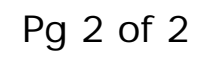